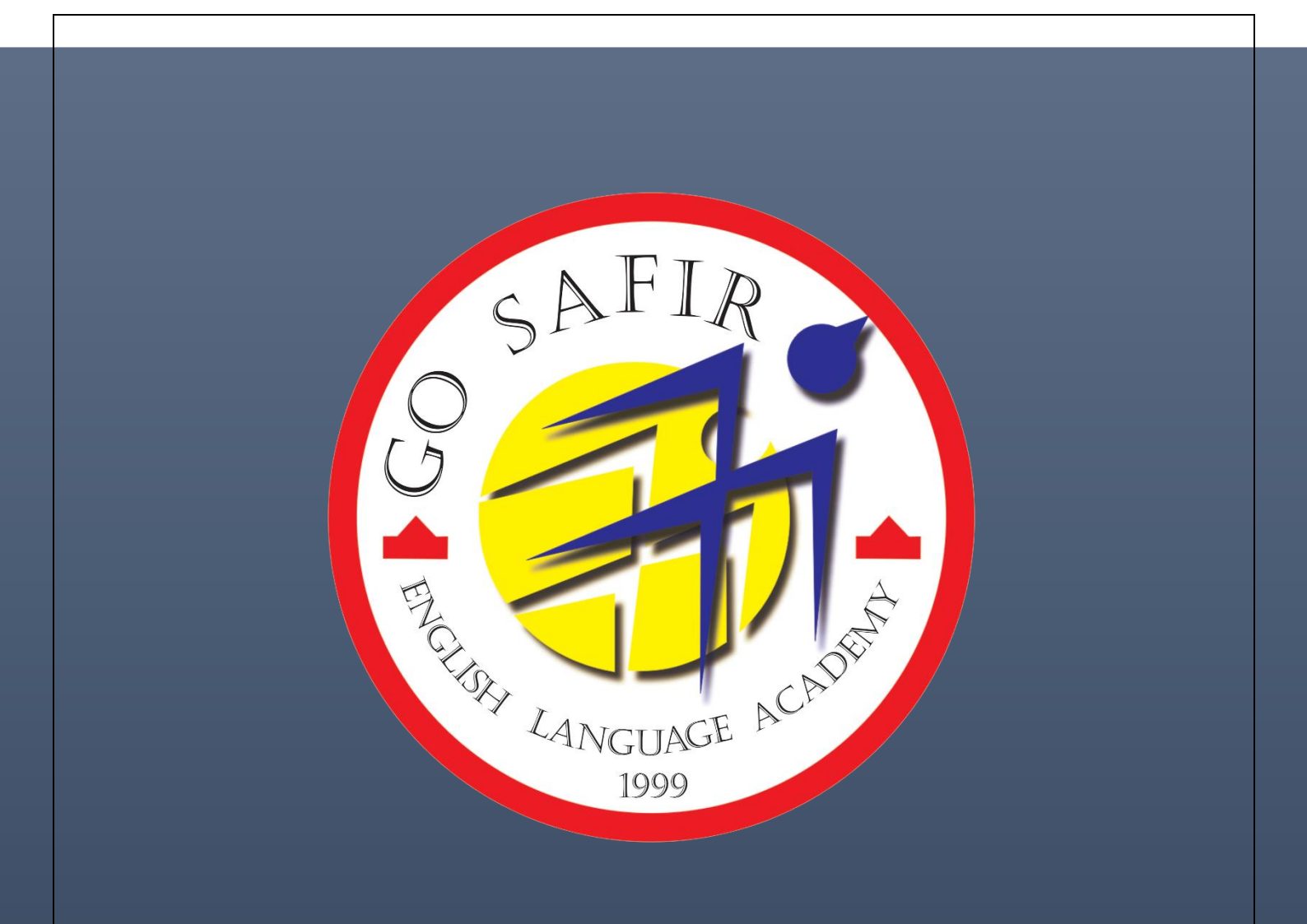

راههای تغییر غره در لیست غرات

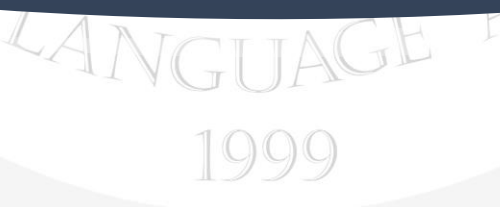

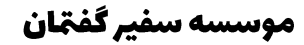

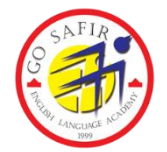

## ورود به پنل کاربری

برای ورود به پنل خود در سامانه مدیریت یادگیری ، مراحل زیر را طی نمایید:

مرحله اول: آدرس سایت را در مرورگر خود تایپ نمایید: teh.gosafir.com

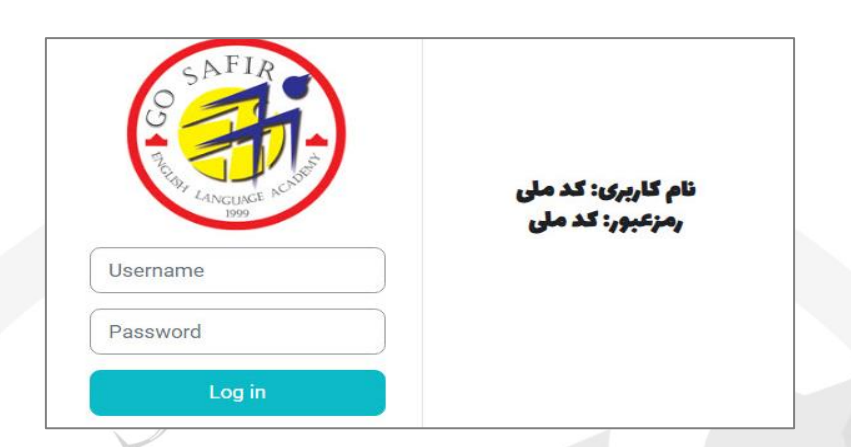

**مرحله دوم:** نام کاربری (Username) شما "کد ملی" رمز عبور (Password) شما بصورت پیشفرض "کد ملی" خواهد بود.

مرحله سوم: دکمه Log in را کلیک کرده تا وارد پنل کاربری خود شوید.

مرحله چهارم: پس از ورود، روی My courses کلیک نمایید.

| Home Dashboard My courses                                                                     | £                                            |
|-----------------------------------------------------------------------------------------------|----------------------------------------------|
| ست کلاس های خود، لطفا بر روی لینک زیر کلیک نمائید:<br>هدهی کلاس های من (My courses) 🌈 🌈       | برای مشاهدهی لیس<br>ج) ج) مشا                |
| Home Dashboard My courses                                                                     | <b>مرحله پنجم:</b> کلاس مورد نظر را انتخاب ک |
| Course overview       Search     Sort by course name >     Card >                             |                                              |
| 3 Days - Intensive - Sat. & Mont. &     Wed.     Intensive 4.1 - Even - 103 -     11:30-14:45 |                                              |
| 8                                                                                             |                                              |

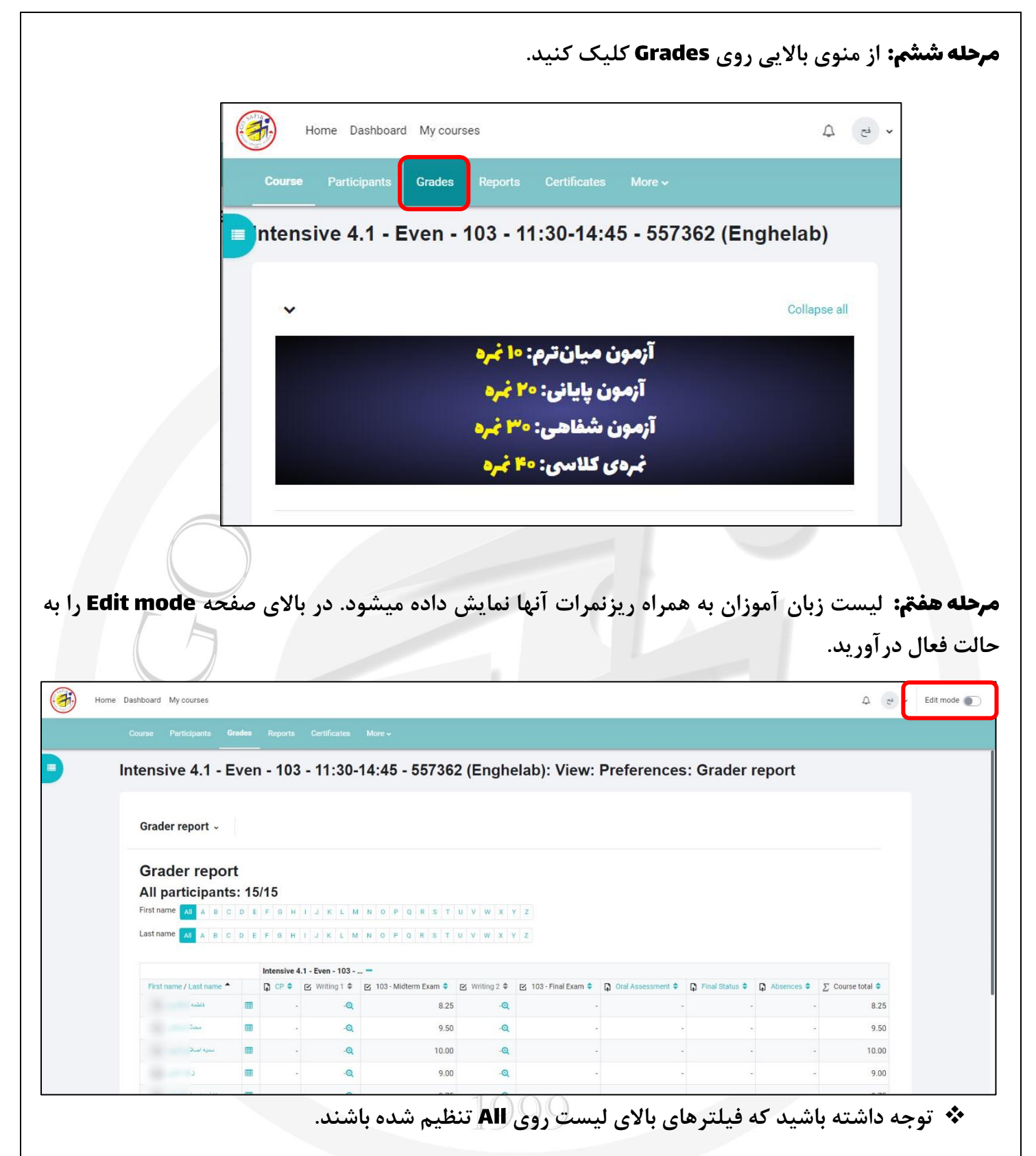

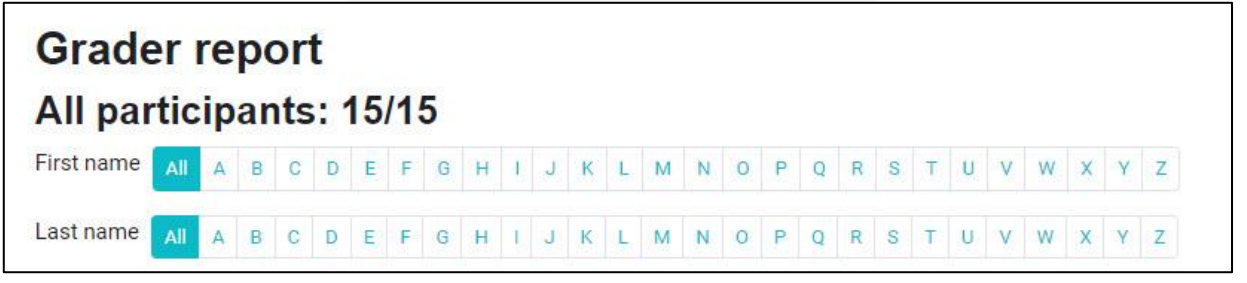

**مرحله هشتم:** با کلیک روی Edit mode لیست نمرات به صورت زیر در می آید. می توانید با کلیک روی نمره

فعالیت مورد نظر، نمره هر فرد را تغییر دهید.

| Home    | e Dashboard My courses    |                      |                                             |                             |                           |                            |                    | ¢                  | Edit mode |
|---------|---------------------------|----------------------|---------------------------------------------|-----------------------------|---------------------------|----------------------------|--------------------|--------------------|-----------|
|         | Course Participants Grade | s Reports Certi      | ificates More <del>v</del>                  |                             |                           |                            |                    |                    |           |
|         | Intensive 4.1 - Eve       | en - 103 - 11        | 1:30-14:45 - 5573                           | 862 (Enghela                | b): View: Pref            | erences: Grad              | er report          |                    |           |
|         | Grader report ~           |                      |                                             |                             |                           |                            |                    |                    |           |
|         | Grader report             |                      |                                             |                             |                           |                            |                    |                    |           |
|         | All participants:         | 15/15<br>Е F G H I J | K L M N O P Q R S                           | T U V W X Y Z               |                           |                            |                    |                    |           |
|         | Last name All A B C D     | E F G H I J          | K L M N O P Q R S                           | τ u v w x y z               |                           |                            |                    |                    |           |
|         | First name / Last name 🔦  | Intensive 4.1 - Even | n - 103 🗕<br>Iting 1 🌲 📴 103 - Midterm Exam | ♥ Writing 2 ♥ ☑             | 103 - Final Exam 🗢 📮 Oral | Assessment 🗘 🚺 Final Stati | s 🗢 😱 Absences 🗢 👔 | 5 Course total 🗢   |           |
|         | Contr                     | ols 🔹                | <b>0</b> Q                                  | ¢ ¢ Q                       | 0                         | •                          | 0 0                | 0                  |           |
|         |                           |                      | 8.25<br>© Q                                 | • • • •                     | •                         | No grade                   | No grade           | 8.25               |           |
|         | اسبداه                    |                      | 9.50<br>¢ Q                                 | ¢ ¢Q                        | •                         | No grade                   | No grade           | 9.50               |           |
|         |                           |                      | 10.0<br>© Q                                 | • • • •                     | •                         | No grade                   | No grade No grade  | 0.00               |           |
|         | فاطمه زری<br>Overall aver | age -                | <b>8</b> 0                                  | <b>ö ö</b> Ø                | <b>ö</b> .                | the grade                  | ¢ ¢                | 9.00               | 1         |
|         | $\mathbf{\vee}$           |                      |                                             |                             |                           |                            |                    |                    |           |
|         |                           | 1                    |                                             | L Sav                       | o chongo                  |                            |                    |                    | مله       |
|         | د.                        | لليک کنيا            | يين ليست، د                                 | sav در پا                   | e change                  | روی د دمه ۵                | فيره تمرآت         | <b>م:</b> برای د   | وله م     |
|         | بارمينا                   |                      | ¢ Q 95                                      | ◆ ◆ Q                       | •                         | No grade                   | No grade +         | 9.50               |           |
|         | 4 <b>-</b>                |                      | ¢ Q<br>9.7                                  | ¢ ¢ Q                       | •                         | No grade                   | No grade           | 9.75               |           |
|         | å                         |                      | ¢ Q<br>95                                   | ¢ ¢Q                        | •                         | No grade                   | No grade +         | 9.50               |           |
|         |                           |                      | ¢ Q<br>9.0                                  |                             | •                         | No grade                   | No grade           | 9.00               |           |
|         | Overall ave               | rage -               | *                                           | 9.11 -                      |                           |                            |                    | 9.11               |           |
|         | Save changes              |                      |                                             |                             |                           |                            |                    |                    |           |
|         |                           | 4                    | T                                           |                             |                           |                            |                    | _                  |           |
|         |                           |                      | LAN                                         | OTT                         | ACE                       | 1                          |                    | :00                | ت م       |
|         |                           |                      | TTN                                         | GŲ.                         | AOL                       | . <i>=</i>                 |                    |                    | .*.       |
|         |                           |                      | ~                                           | ی آید.<br>100               | بارىجى در م               | ان به رنگ ه                | ىمرە، با كس        | عد از نبت          | ••• ب     |
| ار بالا | و بصورت خودکا             | نپذيرفته             | نم ان نمره را ا                             | بود، سیسن                   | اليت وارد ش               | مجاز یک فع                 | بالاتر از حد       | گر نمرہ ای         | •         |
|         |                           |                      |                                             |                             |                           |                            | می کند.            | مرہ را ثبت         | ذ         |
| ىي باش  | ا امکان پذیر نم           | برای شم              | نمره مربوطه                                 | ازگرداندن                   | ییر دادید، ا              | ىرە اى را تغ               | اشتباهی ن          | گر بصورت           | 1 🛠       |
|         |                           |                      |                                             |                             | طلاع دهيد.                | داری واحد ام               | را به مدیر ا       | ايد مراتب          | ڊ         |
| ۰. فید  | برای مارد کرد             | مد ندارد.            | شاکردان مح                                  | wri                         | ي<br>درک tina             | رب ر<br>د کادن فد          | ت آمکان ما         | ۔<br>داند قسم      |           |
| ں میں   | אניט ניני ת-              | <u></u>              | w 2,5 ,6 ,5 ,6 ,5 ,6 ,5                     | •••• <del>بر</del> ی<br>، م | <b></b>                   | رہ ترین نے                 |                    | ر این <del>س</del> | · •       |
|         |                           |                      | يريد.                                       | را پیش بد                   | ز رایتینگ                 | مای تصحیح                  | ود در ارها         | براحل موج          | 0         |
|         |                           |                      |                                             |                             |                           |                            |                    |                    |           |
|         |                           |                      |                                             |                             |                           |                            |                    |                    |           |
|         |                           |                      |                                             |                             |                           |                            |                    |                    |           |